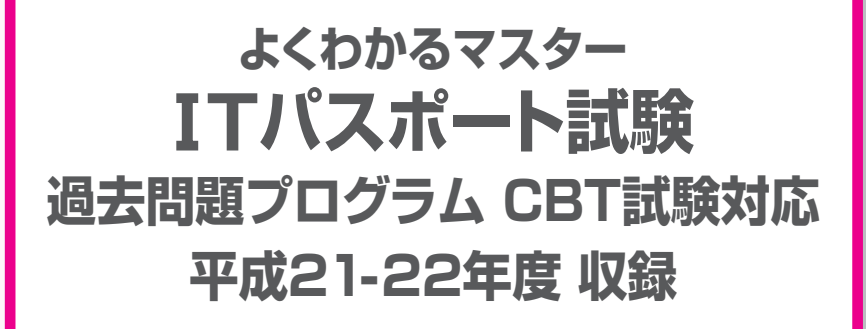

# 過去問題プログラムの使い方

# **CBT**試験とは

# 1 CBT試験とは

「ITパスポート試験」は、情報処理推進機構(IPA)が実施する情報処理の基礎知識を問う国家 試験として、広く浸透しています。これから職業人になろうとする学生や入社して間もない 若年層の社員を中心に、幅広い年齢層の人たちが、自らのITリテラシーを証明するためにこ の試験をめざしています。

平成21年4月からスタートしたITパスポート試験は、これまでペーパー方式の試験でしたが、平成23年11月からCBT方式の試験に変更されます。CBTは「Computer Based Testing」の略で、パソコンを用いて行う試験のことです。パソコンのディスプレイに表示される問題を読み解き、マウスやキーボードなどの入力装置を使って解答する試験です。

CBT試験の導入に伴い、どのような点が変更されるのかを確認しましょう。

#### ●受験チャンスが増える

これまでは、春と秋の年2回しか受験チャンスがありませんでしたが、CBT試験は、年間を通して随時実施されます。会場によって試験の実施頻度は異なりますが、試験の実施回数そのものが大幅に増えるので、受験者にとっては、受験チャンスが飛躍的に増えることになります。

#### ●受験者主体で学習プランを設計できる

これまでは、春(4月第3日曜日)と秋(10月第3日曜日)の定められた日時に受験しなければな りませんでしたが、CBT試験は、受験者が会場や日時を選択して、受験できるようになりま す。試験日を決められるということは、自分のペースで計画的に学習を進められるというこ とです。

#### ●申込から受験、結果発表までの期間が短縮される

CBT試験が導入されると、申込から受験、結果発表までの期間が大幅に短縮されます。 これまでは、試験日の約2か月前には申込を済ませておかなければなりませんでしたが、 CBT試験では、試験前日の午前中までに申し込んでおけば、翌日に受験することも可能で す。(クレジットカード支払で最短の場合)

また、これまでは、結果発表は試験日の約1か月後でしたが、CBT試験では、試験が終わった その場でパソコンの画面で結果を確認できるようになります。

このようにCBT試験は、受験者の利便性を大幅に向上すると期待されています。

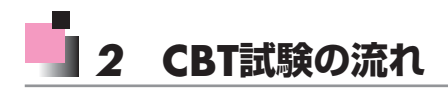

CBT試験の申込から受験、合格証書の受領までの流れを確認しましょう。 ※平成23年8月現在の情報に基づき、記載しています。

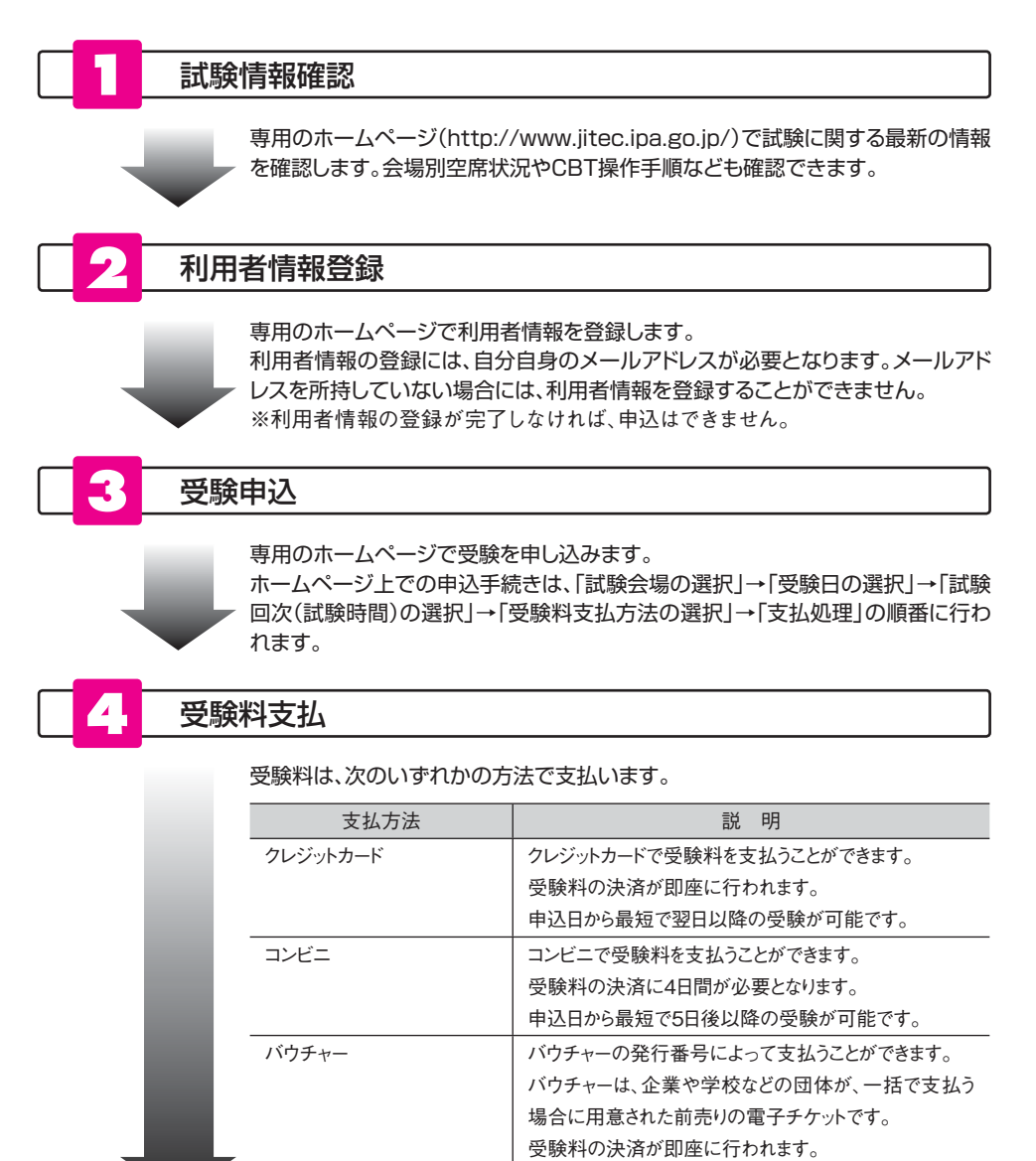

申込日から最短で翌日以降の受験が可能です。

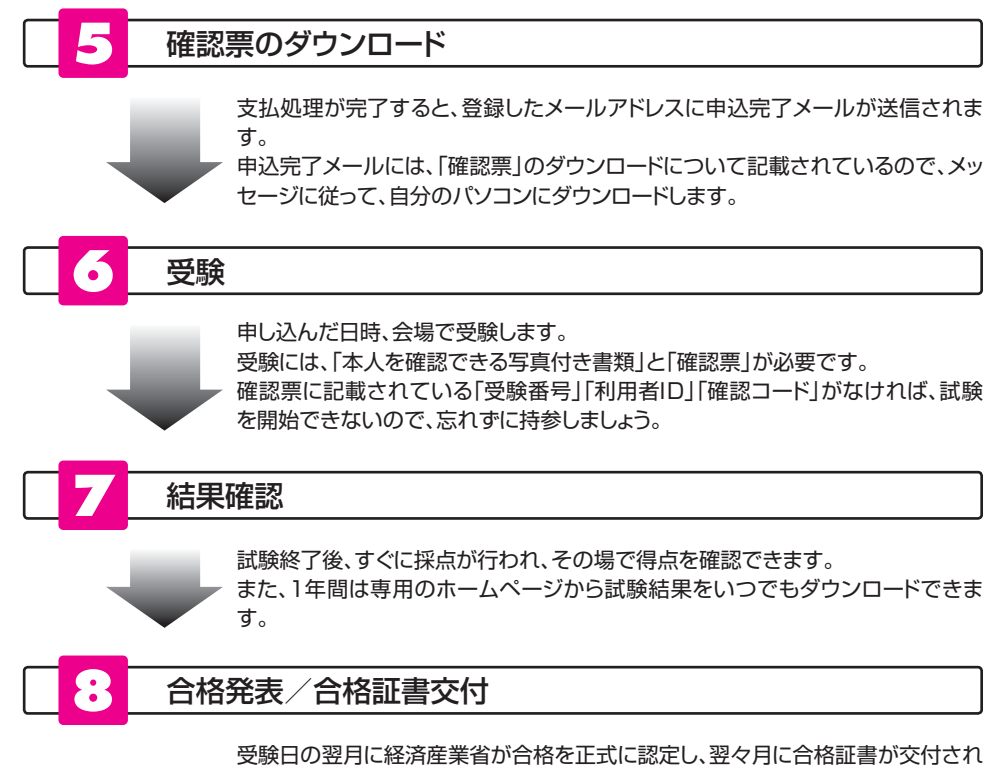

ます。

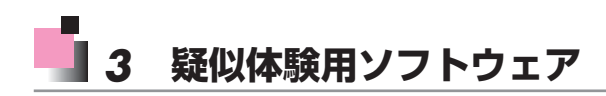

専用のホームページ(http://www.jitec.ipa.go.jp/)からITパスポート試験の「疑似体験用 ソフトウェア」をダウンロードできます。

疑似体験用ソフトウェアを使うと、本試験同様の画面や操作方法を確認できます。 ※平成23年8月現在の情報に基づき、記載しています。

疑似体験用ソフトウェアの問題表示と解答画面を確認しましょう。

| 「ITパスポート試験 操作説明                |                                                                                                    |
|--------------------------------|----------------------------------------------------------------------------------------------------|
| <b>IPA</b> ITパスポート試験           | <b>疑似体験終了</b> 現在時刻: 10.35.49<br>受験番号: IP1009A001 氏名:試験太郎                                                                                                    |
| 白黒反                            | 転 背景色変更 文字色変更 表示倍率: 100% ▼                                                                                                    |
| <b> 田辺表示と解答画面(小問)について(その1)</b> | <ul> <li>2/4ページ</li> <li>① 試験の残り時間を表示しています。</li> <li>①分砂になると自動的に試験は終了し、採点が始まります。</li> <li>② 白黒反転: 背景色と文字色を反転できます。</li> <li>③ 背景色変更: 背景色を任意の色に変更できます。</li> <li>③ 文字色変更: 文字色を危急の色に変更できます。</li> <li>③ 大倍率: 100~200%まで10%間隔で倍率を指定できます。</li> <li>③ 表計算仕様: 表計算仕様を表示できます。</li> <li>④ 木川グ: 各ボタンの操作ガイドを表示できます。</li> <li>④ 問番号、分野名、問題文を表示しています。</li> </ul> |
| NEN 07 04 09 01 (NETATIONTO    | 234                                                                                                    |
| << 挂作説明の最初へ < 前へ               | 次へ > 試験開始画面へ                                                                                                    |

#### ●問題表示と解答画面(小問)について(その1)

### ●問題表示と解答画面(小問)について(その2)

| Tパスポート試験 操作説明                                                                                                    |                                                                                                    |
|----------------------------------------------------------------------------------------------------|----------------------------------------------------------------------------------------------------|
| <b>   アネ</b>    ITパスポート試験                                                                                                    | <b>疑似体験終了</b> 現在時刻: 103554<br>受験番号: IP1009A001 氏名:試験太郎                                                                                                    |
| 凤黑白                                                                                                    | <b>▼</b> 【 <b>背景色変更</b> 】 【 <b>文字色変更</b> 】 表示倍率: 100% ▼                                                                                                    |
| 問題表示と解答画面(小問)について(その2)                                                                                                    | 3/4ページ                                                                                                    |
| Notifier 2015     Section 2015     Section 2015 | <ul> <li>◎ 解答欄:試験問題の解答をア〜エから選択します。</li> <li>◎ (:見直し用にチェックをつけることができます。<br/>チェックすると解答状況欄に ● が表示されます。</li> <li>◎ 解答状況:</li> <li>● 解答内容を10時分表示します。</li> <li>• 問から問100までスクロールして表示できます。</li> <li>• 見直しのために、指定した問番号の上に ● を表示します。</li> <li>● 間番号をダブルクリックすると、選択した問に移動できます。</li> <li>◎ 前の問へを加します。</li> <li>● 前の問へを引きます。</li> <li>◎ 前の問へに、次の問へ移動します。</li> <li>● 解答見面と: 解答を設すし様点に移ります。</li> <li>◎ 試験終了: 解答を終了し様点に移ります。</li> </ul> |
|                                                                                                    |                                                                                                    |
| << 操作説明の最初へ < 前へ                                                                                                    | 次へ > 試驗開始画面へ                                                                                                    |

### ●問題表示と解答画面(中問)について

| ITパスポート試験 操作説明       |                                                                                                    |
|----------------------|----------------------------------------------------------------------------------------------------|
| <b>IPA</b> ITパスポート試験 | <b>疑似体験終了</b> 現在時刻: 103559<br>受験番号: IP1009A001 氏名: 試験 太郎                                                                                                    |
| 白黒瓦                  | ● 表示倍率: 100% ●                                                                                                    |
| 問題表示と解答画面(中問)について    | 4/4ページ                                                                                                    |
|                      | <ul> <li>&lt;中間について&gt;         <ul> <li>・中間は、4つの間から構成しています。</li> <li>・中間は、4週出題します。</li> <li>・それぞれ、中間&amp;、中間C、中間Dで表示し、これを中間番号と呼びます。</li> <li>① 中間番号:・中間Aから中間Dのうちの一つを表示しています。</li> <li>② 間番号:・一つの中間の中の4つの間いのうちの一つを表示しています。</li> <li>③ 筒番号:・一つの中間の分野名を表示しています。</li> <li>③ 分野名:当該間の分野名を表示しています。</li> <li>④ 当該中間の増題文を表示しています。</li> <li>③ 当該中間を構成する4つの間ごとにタブで分けて表示しています。</li> <li>④ 前の間へ:前の間へ移動します。</li> <li>④ 次の問へ:次の間へ移動します。</li> <li>● 次の問へ:次の問へ移動します。</li> <li>● 次の問へ:次の問へ移動します。</li> <li>●</li> </ul> </li> </ul> |
| << 操作説明の最初へ < 前へ     | 次へ > 試験開始画面へ                                                                                                    |

# 📕 4 CBT試験 よく寄せられる質問

CBT試験に関して、よく寄せられる質問とその回答を確認しましょう。 ※平成23年8月現在の情報に基づき、記載しています。

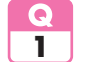

CBT試験の導入前後で、出題範囲に変更はありますか?

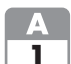

ITパスポート試験はシラバスに基づいて出題されますが、CBT試験の導入前後で シラバスに変更はありません。平成23年8月現在、シラバスの最新バージョンは「Ver 1.1」です。

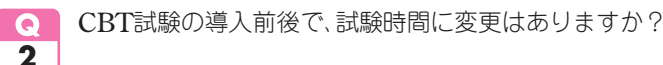

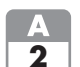

▲ 変更はありません。CBT試験の導入前も導入後も、試験時間は165分です。 CBT試験では、パソコンの画面に残り時間が表示されるようになっています。

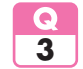

CBT試験の導入前後で、出題数に変更はありますか?

CBT試験の導入前は、小問88問+中問12問の合計100問でしたが、CBT試験の導入 A 3 後は、小問84問+中問16問の合計100問になります。

中間は、ひとつの状況設定に対して、複数の視点から考える問題です。1つの中間の 中に、4つの設問が用意されています。小問に比べて、問題文が長く、4つの設問に連 続性があるため読解力が必要となります。

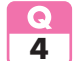

CBT試験の導入前後で、出題形式に変更はありますか?

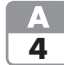

変更はありません。CBT試験の導入前も導入後も、4つの選択肢から1つを選択する 「四肢択一」の選択式です。

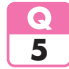

出題される問題は、すべての受験者で同じですか?

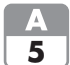

同じ会場、同じ時間に受験しても、同じ問題は出題されません。 100間の問題は、受験者ごとにランダムに出題されます。

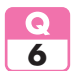

CBT試験の導入前後で、配点や採点方式に変更はありますか?

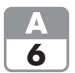

CBT試験の導入前は1問10点×100問の1.000点満点でしたが、CBT試験の導入後 は「IRT」と呼ばれる方式に基づいて1.000点満点で評価されます。

IRTは、「Item Response Theory」の略で、日本語では「項目応答理論」や「項目反応 理論 と訳されます。IRTは、複数の受験者がそれぞれ異なる問題で受験した場合で も、受験者の能力を同一の尺度で算出できる採点方式です。

具体的な採点方式については公開されていませんが、問題の難易度に応じて問題ご とに配点が異なると考えらえます。

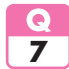

筆記用具が持ち込み禁止ですが、計算式や図解などをメモしながら考えたい場合に は、どうしたらよいですか?

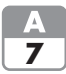

A 試験会場には、受験者ごとに鉛筆やメモ用紙などの筆記用具が用意されています。 これらの筆記用具を使ってメモを取ることが可能です。なお、これらの筆記用具は 持ち帰ることはできません。

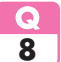

身体に不自由があり、パソコンでの試験が困難です。ほかの方法で受験できます か?

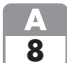

▲ 身体の不自由によりCBT方式で受験できない場合には、ペーパー方式で受験するこ とが可能です。身障者手帳のコピーや医師の診断書などを添えて、情報処理推進機 構(IPA)に申請する必要があります。

過去問題プログラムの使い方

# 📕 1 過去問題プログラム

試験画面はどうなっているのか、操作方法はどうなっているのかなど、CBT試験が実際にどのように実施されるのか、受験者には気になるところです。

「過去問題プログラム」を使うと、そのような不安を取り除き、本番のCBT試験とほぼ同じように動作する試験を模擬的に体験できます。繰り返し学習することで、画面構成や操作方法に自然に慣れ親しむことができます。

※収録の過去問題プログラムは、当社が独自に開発したもので、本試験のプログラムとまったく同一ではありません。

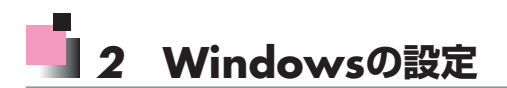

過去問題プログラムを利用する前に、Windowsを次のように設定しましょう。

画面の解像度:1024×768ピクセル または 1280×1024ピクセル フォントサイズ:既定の設定値

※画面の解像度を変更すると、デスクトップのアイコンの配置が変更される場合があります。あらかじめご 了承ください。

#### ■Windows 7の設定方法

Windows 7で設定する方法は、次のとおりです。

| 90 |                           |    | III - Server and the server and the server and the server and the server and the server and the server and the |  |
|----|---------------------------|----|----------------------------------------------------------------------------------------------------|--|
|    | ディスプレイ表示の変更               |    |                                                                                                    |  |
|    |                           |    | 排出(C)                                                                                                    |  |
|    | (1)                       |    | (1))(0.81                                                                                                    |  |
|    |                           |    |                                                                                                    |  |
|    | ディスプレイ(5): 1. VL-177SEL + |    |                                                                                                    |  |
|    | 解像度(R): 1024 × 768 -      |    |                                                                                                    |  |
|    |                           |    | 詳細設定                                                                                                    |  |
|    | デキストやその他の頃目の大きさの変更        |    |                                                                                                    |  |
|    | どのディスプレイ設定を選択しますか?        |    |                                                                                                    |  |
|    |                           | OK | キャンセル 通用(A)                                                                                                    |  |
|    |                           |    |                                                                                                    |  |
|    |                           |    |                                                                                                    |  |
|    |                           |    |                                                                                                    |  |
|    |                           |    |                                                                                                    |  |

①**《スタート》**をクリックします。

②《コントロールパネル》をクリックします。

- ③《コントロールパネル》の一覧から《画面の解 像度の調整》を選択します。
- ④《解像度》を《1024×768》または《1280× 1024》に設定します。
- ⑤《**OK**》をクリックします。
- ※確認メッセージが表示される場合は、《変更を維持 する》をクリックします。

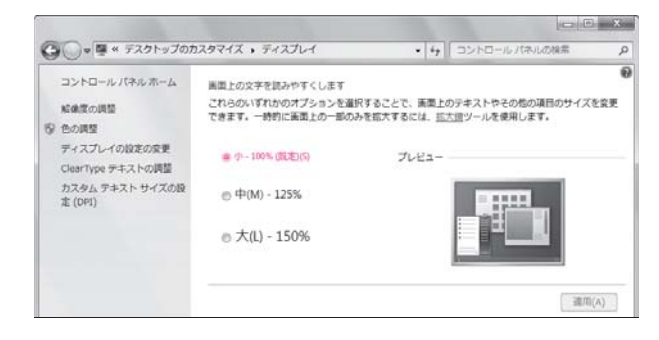

- ⑥《コントロールパネル》の一覧から《テーマの変更》を選択します。
- ⑦左側の《関連項目》の《ディスプレイ》をク リックします。
- ⑧《小-100%(既定)》が④になっていることを確認します。
- ※なっていない場合は、●にして《適用》をクリックし、《今すぐログオフ》をクリックします。

#### ■Windows Vistaの設定方法

Windows Vistaで設定する方法は、次のとおりです。

カスタム DPI(C)...

OK キャンセル 適用(A)

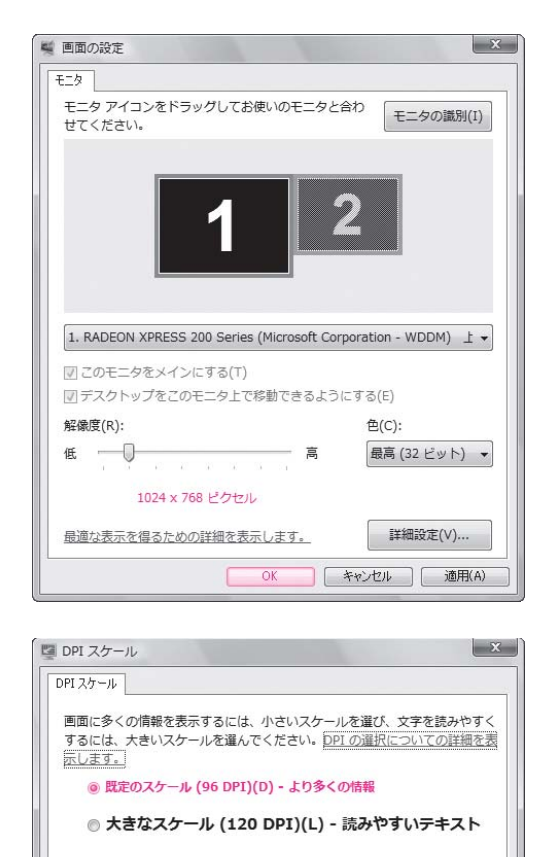

①**《スタート》**をクリックします。

- ②《コントロールパネル》をクリックします。
- ③《コントロールパネル》の一覧から《画面の解 像度の調整》を選択します。
- ④《解像度》を《1024×768ピクセル》または
   《1280×1024ピクセル》に設定します。
- ⑤**《OK》**をクリックします。
- ※確認メッセージが表示される場合は、《はい》をク リックします。

- ⑥《コントロールパネル》の一覧から《デスクトップのカスタマイズ》を選択します。
- ⑦《デスクトップのカスタマイズ》の一覧から《個 人設定》をクリックします。
- ⑧左側の《タスク》の《フォントサイズ(DPI)の調整》をクリックします。
- ※《ユーザーアカウント制御》ダイアログボックスが表示される場合は、《続行》をクリックします。
- ③《既定のスケール(96DPI)ーより多くの情報》がのになっていることを確認します。
- ※なっていない場合は、●にして《OK》をクリックし、 《今すぐ再起動する》をクリックします。

#### ■Windows XPの設定方法

Windows XPで設定する方法は、次のとおりです。

| 画面のプロパティ ?×                                            |
|--------------------------------------------------------|
| テーマ デスクトップ スクリーン セーバー デザイン 設定                          |
| 7/12/21/1:           μα                                |
| 画面の解像度(S) 画面の色(Q)                                      |
| 小<br>1024 × 768 ピクセル<br>単高 (32 ビット) ・<br>最高 (32 ビット) ・ |
| 「トラブルシューティング①…」 【詳細設定(公)                               |
| <u>OK</u> キャンセル 適用( <u>A</u> )                         |

| 画面のフロパティ                                                   | ?×                |
|------------------------------------------------------------|-------------------|
| テーマ デスクトップ スクリーン セーバー デザイン 設定                              |                   |
| 非アクティブ ウィンドウ<br>アクティブ ウィンドウ<br>ウィンドラの文字 メッセージ ボックス ×<br>OK |                   |
| ウィンドウとボタン()):                                              |                   |
| Windows XP スタイル 👻                                          |                   |
| 配色( <u>C</u> ):                                            |                   |
| 既定(春)                                                      | (大)               |
| フォント サイズ(E):                                               | 刘末位/              |
| 標準 ▲                                                       | 詳細設定(D)           |
| OK                                                         | セル 適用( <u>A</u> ) |

- ①**《スタート》**をクリックします。
- ②《**コントロールパネル**》をクリックします。
- ③《コントロールパネル》の一覧から《デスクトッ プの表示とテーマ》を選択します。
- ④《デスクトップの表示とテーマ》の一覧から 《画面》を選択します。
- ⑤《設定》タブを選択します。
- ⑥《画面の解像度》を《1024×768ピクセル》または《1280×1024ピクセル》に設定します。
- ⑦**《OK》**をクリックします。
- ※確認メッセージが表示される場合は、《はい》をク リックします。
- ⑧**《デザイン》**タブを選択します。
- ③《フォントサイズ》が《標準》になっていることを確認します。
- ※なっていない場合は、 ▼をクリックし、一覧から《標準》を選択し、《OK》をクリックします。

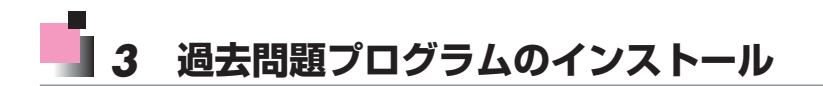

過去問題プログラムをパソコンにインストールしましょう。

| ITパスポート試験(                                       | FPT1111)                                                                                                 |
|--------------------------------------------------|----------------------------------------------------------------------------------------------------|
| 過去問題プログラ<br>Client Profileが/<br>Microsoft .NET I | ムを起動するには、Microsoft NET Framework 4<br>『ソコンにインストールざれている必要があります。<br>Framework 4 Client Profileをインストールしますか? |
|                                                  | はい いいえ                                                                                                   |

| 🔂 ITパスポート試験 (FPT1111) セットアップ                                                 | ×  |
|------------------------------------------------------------------------------|----|
| インストールするコンボーネント:                                                             |    |
| Microsoft .NET Framework 4 Client Profile (x86 および x64)                      |    |
| 次のライセンス条項をお読みください。PageDown キーを使っ<br>スクロールしてください。<br>                         | 7  |
| マイクロソフト ソフトウェア追加ライセンス条項                                                      | *  |
| MICROSOFT WINDOWS オペレーティング システム用 MICROSOFT .NET<br>FRAMEWORK 4               |    |
| MICROSOFT WINDOWS オペレーティング システム用MICROSOFT .NET<br>FRAMEWORK 4 CLIENT PROFILE |    |
| および関連する LANGUAGE PACK                                                        |    |
| Microsoft Corporation またはお客様の所在地に応じては、その関連会社(以                               | -  |
| 印刷用のライセンス条項 (MSLT) を表示する                                                     |    |
| ライセンス条項に同意しますか?                                                              |    |
| [同意しない] を選ぶとインストールを中止します。インストー<br>するには、この契約に同意してください。                        | -ル |
| 同意する(A) 同意しない(D)                                                             |    |

① CD-ROMをドライブにセットします。

- ※《自動再生》ダイアログボックスが表示される場合 は、《itstart.exeの実行》をクリックします。
- ※《ユーザーアカウント制御》ダイアログボックスが表示される場合は、《続行》または《はい》をクリックします。

Microsoft .NET Framework 4がパソコン にインストールされていない場合は、図のよ うなメッセージが表示されます。

②《**はい**》をクリックします。

※《いいえ》をクリックすると、インストールが中止さ れます。

※メッセージが表示されない場合、④に進みます。

**《インストールするコンポーネント》**が表示されます。

③内容を確認し、《同意する》をクリックします。

- ※《同意しない》をクリックすると、インストールが中 止されます。
- ※《ユーザーアカウント制御》ダイアログボックスが表示される場合は、《続行》または《はい》をクリックします。

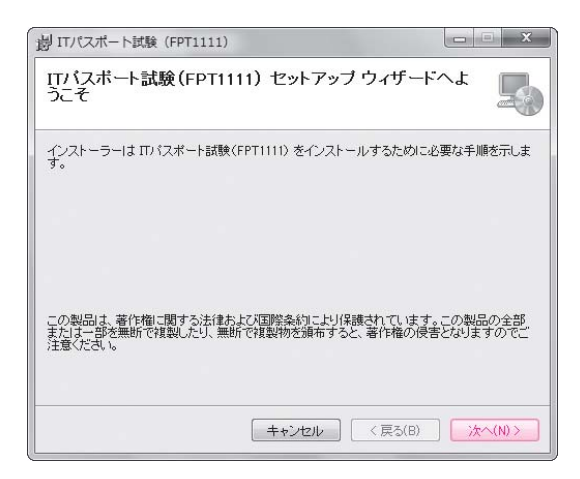

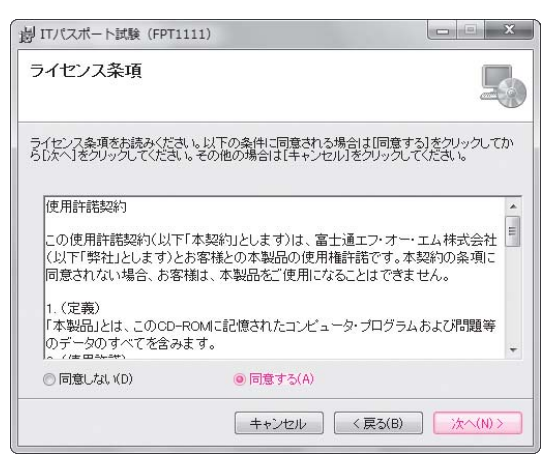

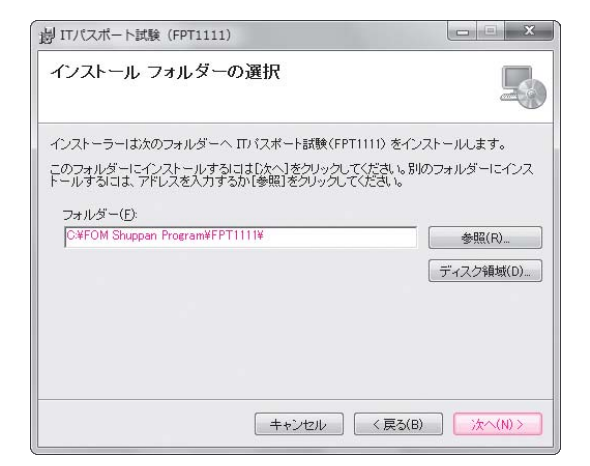

Microsoft .NET Framework 4のイン ストールが完了すると、《ITパスポート試験 (FPT1111) セットアップウィザードへようこそ》 が表示されます。 ④《次へ》をクリックします。

《ライセンス条項》が表示されます。

⑤使用許諾契約を確認し、《同意する》を⑥にします。

※同意しない場合は、インストールが中止されます。 ⑥《**次へ**》をクリックします。

**《インストールフォルダーの選択》**が表示されます。

⑦《フォルダー》を確認します。

- ※ほかの場所にインストールする場合は、《参照》をク リックします。
- ⑧《**次へ**》をクリックします。
- ※《ユーザーアカウント制御》ダイアログボックスが表 示される場合は、《続行》または《はい》をクリックし ます。

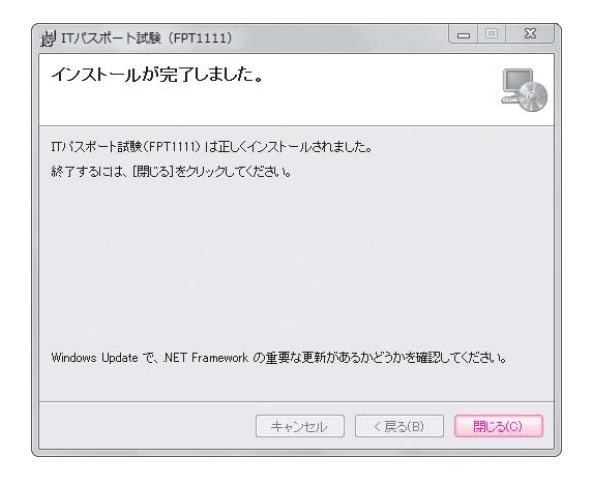

- インストールが完了すると、図のようなメッ
- セージが表示されます。

⑨《閉じる》をクリックします。

※お使いのパソコンの環境によっては、再起動が必要な場合があります。メッセージに従って操作してください。

### POINT

#### インストール画面が表示されない場合

CD-ROMをセットしているにもかかわらず、インストール画面が表示されない場合は、次の手順でインストールを行います。

 (スタート)をクリック
 (コンピューター)または《コンピュータ》または《マイコンピュータ》をクリック
 (FPT1111)ドライブを右クリック
 (欄く)をクリック
 [itstart]を右クリック
 (個く)をクリック
 (副く)をクリック

 アメッセージに従って操作

# 4 過去問題プログラムの起動

過去問題プログラムを起動しましょう。

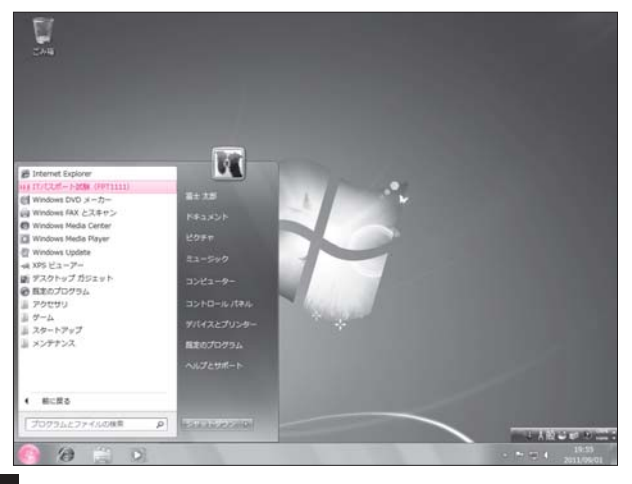

①すべてのアプリケーションを終了します。

- ※アプリケーションを起動していると、過去問題プロ グラムが正しく動作しない場合があります。
- ②CD-ROMをドライブにセットします。
- ※過去問題プログラムの起動には、常にCD-ROMが 必要です。
- ※《自動再生》ダイアログボックスが表示される場合 は、閉じておきましょう。
- ③**《スタート》**をクリックします。
- ④《**すべてのプログラム**》をポイントします。
- ⑤《ITパスポート試験(FPT1111)》をクリック します。

図のようなスタートメニューが表示されます。

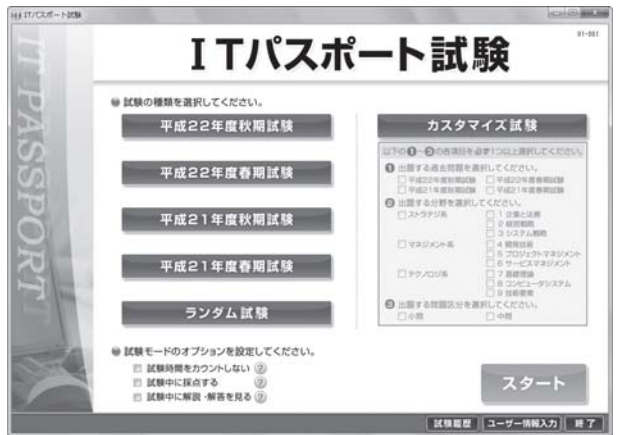

-----

| POINT ►►►                                                                                                    |  |
|----------------------------------------------------------------------------------------------------|--|
| 《自動再生》ダイアログボックス                                                                                                    |  |
| CD-ROMをドライブにセットすると、《自動再生》ダイアログボックスが表示される場合があります。<br>すでにインストールが完了している場合、ダイアログボックスを閉じましょう。                                                                                                    |  |
| ダイアログボックスを表示しないように設定する方法は、次のとおりです。                                                                                                    |  |
| Windows 7の場合                                                                                                    |  |
| ◆ $\langle Zq-h \rangle$ → $\langle \exists vhu-nnnv, v \rangle$ → $\langle n-knnv, v \rangle$ → $\langle label{abase}$ → $\langle vnhv, v \rangle$ → $\langle nnv, v \rangle$ → $\langle nnv, v \rangle$ → |  |
| Windows Vistaの場合                                                                                                    |  |
| ◆ $\langle Z g - h \rangle$ → $\langle \exists \lambda h u - \mu n \rangle$ → $\langle C D s h u h u \rangle$ → $\langle U D h h u \rangle$ → $\langle U D h h u \rangle$ → $\langle U D h h u \rangle$ → $\langle H h h u \rangle$ → $\langle H h h u \rangle$ → $\langle H h h u \rangle$ → $\langle H h h u \rangle$                                                                                                    |  |
| Windows XPの場合                                                                                                    |  |
| ◆《スタート》→《マイコンピュータ》→《CDドライブ》を右クリック→《プロパティ》→《自動再生》タブ→<br>《●実行する動作を選択》の《何もしない》→《OK》                                                                                                    |  |
|                                                                                                    |  |

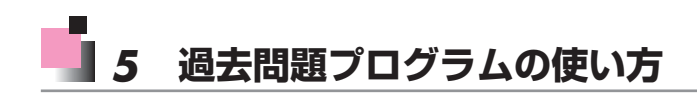

過去問題プログラムを使って、試験を実施する流れを確認しましょう。

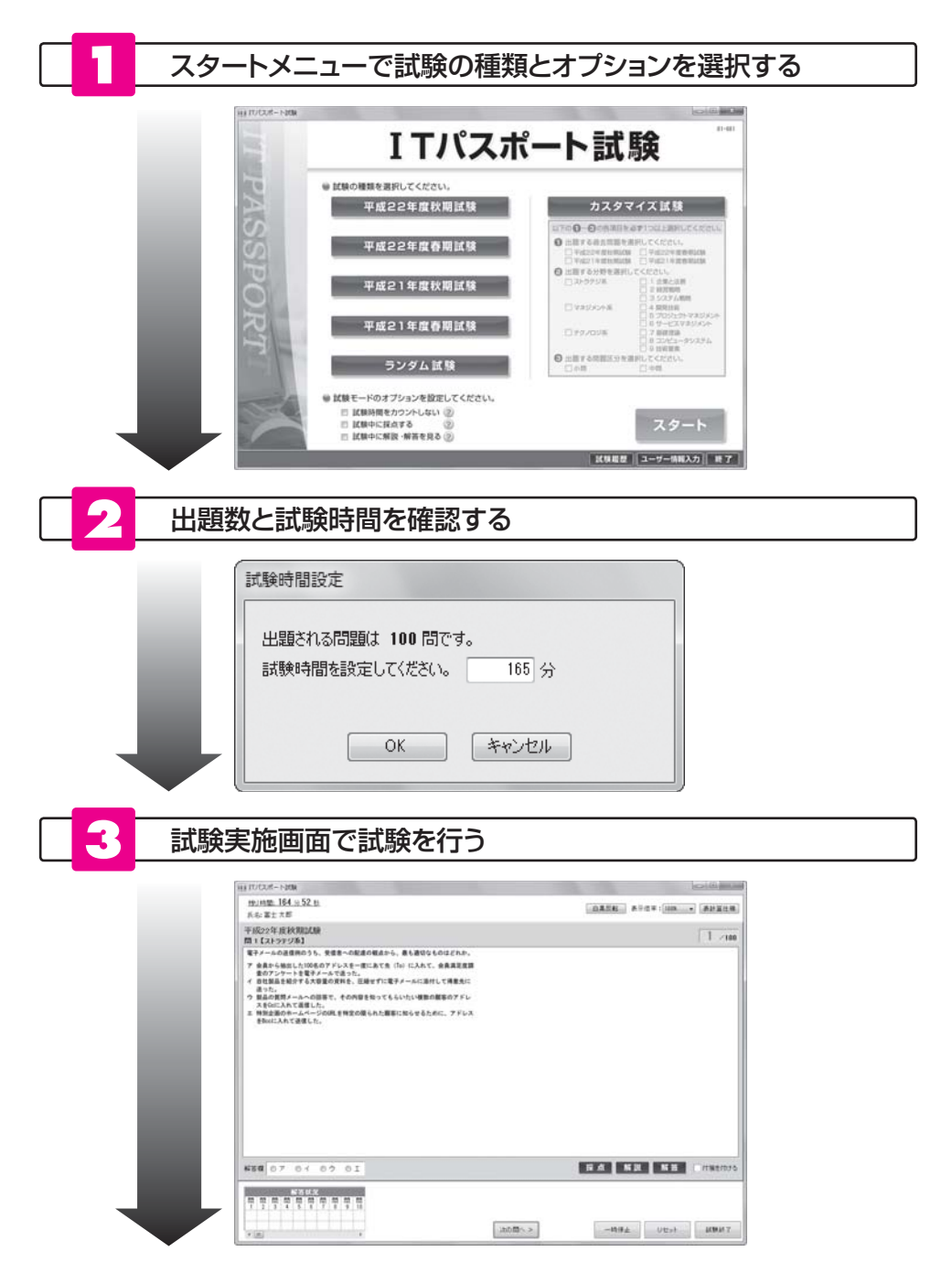

| 目 けいていボート     | KON NOT   |                      |                                                               |                                     |                  |                    |                              |
|---------------|-----------|----------------------|---------------------------------------------------------------|-------------------------------------|------------------|--------------------|------------------------------|
| <b>試験</b>     | 結果        |                      |                                                               |                                     | 常知日:<br>(新時間)    | 011.09.01<br>14102 | 回転除時間を5<br>回転取用にない<br>回転数用にお |
| 11.1.1        |           | INTERNAL PROPERTY OF | 大分開制正管串                                                       |                                     |                  |                    |                              |
| in the second | 86%       | 0                    | <ul> <li>① 企業と法務</li> <li>④ 症室対略</li> <li>⑥ 少ステム対略</li> </ul> | (15/1672)<br>(10/1072)<br>(10/1072) | 84<br>100<br>100 |                    | 2                            |
| カテゴリ創造        | 끝봐        |                      | ORREG                                                         | (10/11党)                            | 91               | <b>6</b> 2         |                              |
| ストラテジル        | 000       | (35/3572)            | 0000101749304                                                 | (3/6代表)                             | 50               | s.                 |                              |
| THEFAL        | 5000      | (16/2528)            | ③サービス?まりパオ                                                    | (8/953)                             | 75               | 5                  |                              |
| 147777        | 76%       | (10) 23(4)           | 0 6428M                                                       | (10/1255)                           | 83               | <b>S</b>           | o V                          |
| 79/078        | 000       | (34/4052)            | <ul> <li>① エノビュータンステム</li> <li>○ 日応要素</li> </ul>              | 01/020                              | 78               | 5                  | ě                            |
| 丰成22年度        | 10 102/10 |                      |                                                               |                                     |                  |                    |                              |
| 21            | 108802.45 | <b>カデゴ</b> 灯         | 大分開                                                           | 接合这样                                | 112              | 1 =v2              | 透光机器                         |
| 1             | -165      | 21-99276             | 1 企業と活用                                                       | 0                                   |                  | 0                  | 平成22年度11月1                   |
| -1            | -100      | 23-3952条             | 15/274496                                                     | 2                                   |                  | 10                 | 平成22年度和末期                    |
| 1             | -(4)      | 23-59924             | 15/374498                                                     | 0                                   |                  |                    | 平成22年度11月月                   |
| 1             | -141      | 25-9开ジ族              | 35275488                                                      | Q.                                  |                  | 15                 | 平成22年度和規範                    |
| 1             | 小田        | 23-39957条            | 「企業と活用                                                        | 2                                   |                  |                    | 平成22年度和周期                    |
| 1             | -140      | 73-37524             | 15/374896                                                     | 0                                   |                  | 15                 | 平成22年度11月1                   |
| 1             | -100      | 75-9952条             | 2 (2328196)                                                   | 0                                   |                  |                    | 平成22年度初期回                    |
| 8             | -140      | フトラチジル               | 15/7.94886                                                    | 0                                   |                  | 10                 | 平成22年度取用目                    |
| 1             | -148      | 33-59924             | 2 (2389196                                                    | 0                                   |                  |                    | 平成22年度11月6月                  |
| 16            |           | 21-5912系             | 1000108                                                       | 0                                   |                  | - 21               | 平成22年度11月1                   |

4

•

> HI IT/COR- HMM a land and 試験履歴 平均正言事 76% 1 OAREAR 78% 0 65116 70% 0227485 02288 70% カテゴリ別平均正要率 69% 0.709+5+7+950+ 0.7-627+950+ 0.5084 219798 000 785 -62% 715 H15 7#2X/F#000 72/02£ 000 DOS 005 MAR 6 莱林日 王安年 2011-08-01 2011-09-02 2011-09-03 865 (7.484) (7.484) (7.484) (7.484) Mittelle Mittelle Mittelle TA22FERMEN 1000 1000 665 C 100 875 11488 -11488 -11488 -11488 -11488 -11488 -11488 -11488 -11488 -8 12 × 12 × 8 12 × 12 × 8 12 × 12 × 8 12 × 12 × 8 12 × 12 × 8 12 × 12 × 8 12 × 12 × 8 12 × 12 × 8 12 × 12 × 8 12 × 12 × 8 12 × 12 × 2011-08-01 2011-08-01 2011-08-03 2011-08-03 2011-08-01 平成22年度各州608 755 75% ener 1 795 -1008 775 2011-00-02 2011-00-02 2011-00-03 2011-00-04 66X 788 408 409 70% X9-5×=3- #7

試験履歴画面でこれまで実施したすべての試験の成績を確認する

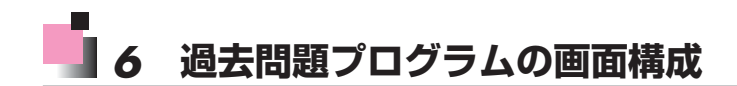

過去問題プログラムの各画面の名称と役割を確認しましょう。

#### ■スタートメニュー

過去問題プログラムを起動すると、スタートメニューが表示されます。 スタートメニューから実施する試験を選択します。

|    | 試験の種類を選択してください。<br>平成22年度秋期試験                                                                   | カスタマイズ試験                                                                                                    |
|----|-------------------------------------------------------------------------------------------------|----------------------------------------------------------------------------------------------------|
|    | 平成22年度春期試験<br>平成21年度秋期試験<br>平成21年度春期試験<br>ランダム試験                                                | 以下の 0 - 0 の商用目をあず1つ以上開発してください。<br>① 出目する過点問題を進発してください。<br>● 甲級2年頃数期(以体) ● 甲級2年頃数期(以体)<br>● 甲級2年頃数期(以体) ● 甲級2年頃数期(以体)<br>○ 出目する対策を選択してください。<br>○ ストラテジ系 1 (金生品用<br>○ ストラテジ系 2 経営期間<br>○ ストラテジス 4 経営3時<br>○ ストラテジス 5 ビジンシトマスジスシト<br>○ テーとスマスジスシスト<br>○ テーとスマスジスシスト<br>○ カビューデジステム<br>○ 出目する問題区分を選択してください。<br>○ 小田 ● 田 |
| 4. | 試験モードのオブションを設定してください。     ■ 試験時間をカウントしない ②     試験中に提点する ②     試験中に解説 将高を見る ②     試験中に解説 将高を見る ② | スタート                                                                                                    |

#### ●試験の種類

実施する試験の種類をひとつ選択します。

- ●平成○○年度○期試験:
   過去問題1回分がそのまま出題されます。
- ランダム試験:
   4回分の過去問題の中からランダムに100問が出 題されます。

## カスタマイズ試験: 出題する過去問題、分野、問題区分をユーザーが 指定できます。指定した問題が出題されます。

#### ②オプション

必要に応じて、試験モードのオプションを設定します。《?》をポイントすると、オプションの説明が表示されます。

- ●試験時間をカウントしない:
   ✓にすると、試験時間をカウントせずに試験を 行うことができます。
- ●試験中に採点する:

✓にすると、試験中に問題ごとの採点結果を確認できます。

●試験中に解説・解答を見る:

✓にすると、試験中に問題ごとの解説と解答を 確認できます。

#### **③**スタート

クリックすると、《試験時間設定》ダイアログボッ クスが表示されます。このダイアログボックスで試 験時間を設定して、《OK》をクリックすると、試験が 開始されます。

#### ④試験履歴

クリックすると、試験履歴画面が表示されます。

#### ●ユーザー情報入力

クリックすると、《ユーザー情報入力》ダイアログ ボックスが表示されます。このダイアログボックス でユーザーの名前を入力しておくと、試験実施画 面にその名前が表示されます。設定していない場合 は、パソコンにログインしているユーザーの名前が 表示されます。

#### 6終了

クリックすると、過去問題プログラムが終了します。

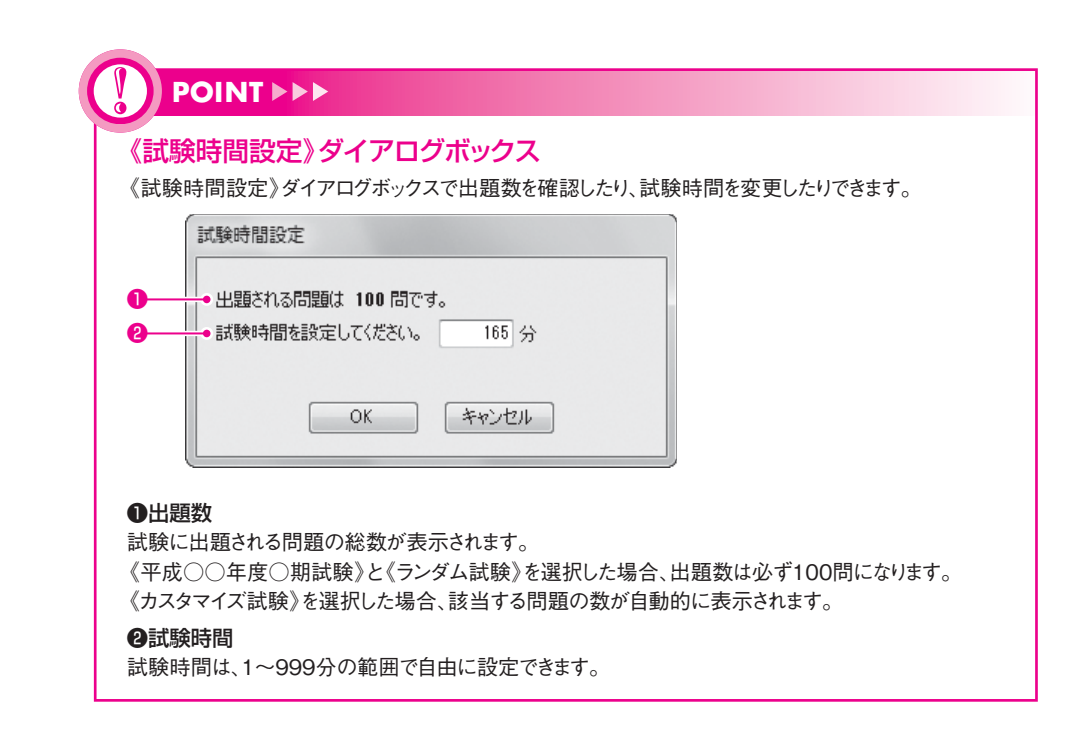

#### ■試験実施画面

試験を開始すると、試験実施画面に問題文が表示されます。 ※試験実施画面や採点方法は、当社が独自に開発したもので、本試験のプログラムとは異なります。

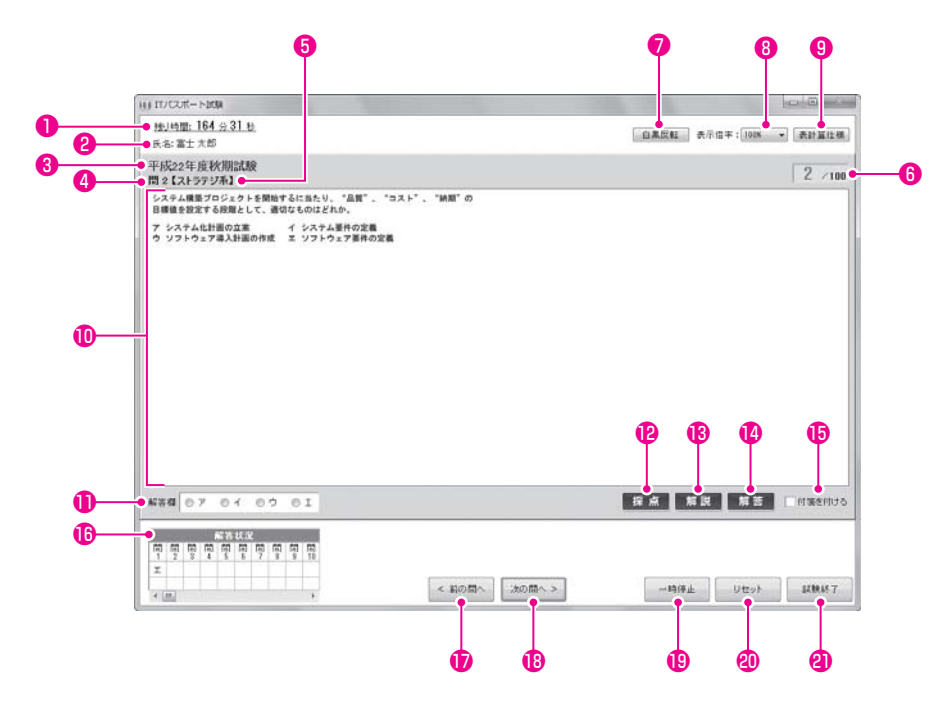

#### ●残り時間

残りの試験時間が表示されます。

※スタートメニューのオプションで《✓ 試験時間をカウント しない》にすると、残り時間は表示されません。

#### **2**氏名

スタートメニューの《**ユーザー情報入力**》でユーザー の名前を設定している場合、その名前が表示されま す。設定していない場合は、パソコンにログインし ているユーザーの名前が表示されます。

#### ③試験の種類

現在実施されている試験の種類が表示されます。

#### **④問題番号**

現在表示されている問題の番号が表示されます。

#### ⑤カテゴリ

現在表示されている問題のカテゴリが表示されます。

#### ⑤カウント

《平成〇〇年度〇期試験》や《ランダム試験》では、「問 題番号/100」が表示されます。《カスタマイズ試験》 では、「連続番号/全問題数」が表示されます。

#### ⑦白黒反転

クリックすると、背景色と文字色の白黒を反転できます。

#### **8**表示倍率

問題文の表示倍率を100~200%の範囲で、10%間 隔で設定できます。クリックして、表示される一覧 から表示倍率を選択します。

#### **9**表計算仕様

クリックすると、**《表計算仕様》**ダイアログボック スが表示されます。このダイアログボックスで表計 算ソフトの機能や用語などを確認できます。

#### **①**問題文

問題文が表示されます。問題文が一画面にすべて表示されない場合、スクロールバーが表示されます。

#### ●解答欄

正解と考える選択肢を●にします。

#### **₽**採点

クリックすると、解答した選択肢の正否を判定しま す。正解の場合は「**正解です**」、不正解の場合は「**不正** 解です」と表示されます。

※スタートメニューのオプションで《✓ 試験中に採点する》 にすると、《採点》ボタンが表示されます。

#### ₿解説

クリックすると、《**解説**》ダイアログボックスが表示 されます。

※スタートメニューのオプションで《✓ 試験中に解説・解答 を見る》にすると、《解説》ボタンが表示されます。

#### **@**解答

クリックすると、《**解答**》ダイアログボックスが表示 されます。

※スタートメニューのオプションで《✓試験中に解説・解答 を見る》にすると、《解答》ボタンが表示されます。

#### ●付箋を付ける

クリックすると、現在表示されている問題に付箋が 付きます。あとから見直したい問題に付箋を付けて おくと、試験結果画面から復習できます。

#### **⑥**解答状況

現在実施されている試験の解答状況を10問ずつ確認できます。問題番号をダブルクリックすると、その問題を表示できます。

#### ●前の問へ

クリックすると、前の問題が表示されます。

#### ●次の問へ

クリックすると、次の問題が表示されます。

#### ₿リセット

クリックすると、現在表示されている問題が初期の 状態に戻ります。

#### ④一時停止

クリックすると、残り時間のカウントが一時的に停止します。

※一時停止すると、《一時停止》ダイアログボックスが表示されます。《再開》をクリックすると、一時停止が解除されます。

#### ②試験終了

クリックすると、試験が終了し、試験結果画面が表示されます。試験時間前に試験を強制的に終了させる場合に使います。

### POINT >>>

#### 《試験終了》ダイアログボックス

試験時間が経過すると、図のようなメッセージが自動的に表示されます。試験時間内に解答していない 問題は、不正解になります。

| = 武静命中于月月七代公平之风 | キーた『試験友级マーキオ               |  |
|-----------------|----------------------------|--|
| 加尔西加加加亚加        | DROVEO BHAX SIIG, 1 OR A 9 |  |
|                 |                            |  |

#### ■試験結果画面

試験が終了すると、自動的に採点が行われ、試験結果画面が表示されます。 ※試験結果画面や採点方法は、当社が独自に開発したもので、本試験のプログラムとは異なります。

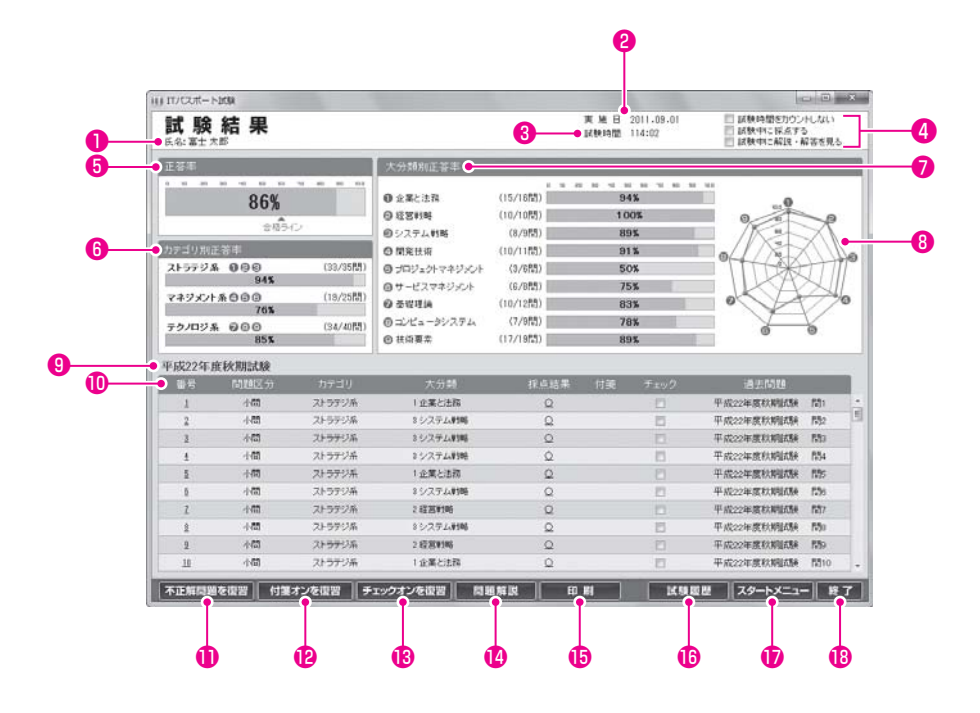

#### ❶氏名

スタートメニューの《ユーザー情報入力》でユーザー の名前を設定している場合、その名前が表示されま す。設定していない場合は、パソコンにログインし ているユーザーの名前が表示されます。

#### **2**実施日

試験を実施した年月日が表示されます。

#### ❸試験時間

試験の開始から終了までの所要時間が表示されます。

#### ④オプション

スタートメニューで設定したオプションの状態が 表示されます。

#### **6**正答率

全問題の正答率が%で表示されます。

#### ●カテゴリ別正答率

カテゴリ別の正答率が%で表示されます。

#### ⑦大分類別正答率

大分類別の正答率が%で表示されます。

#### 8レーダーチャート

大分類別正答率がレーダーチャートで表示されま す。苦手な分野を把握するのに便利です。

#### €試験の種類

実施した試験の種類が表示されます。

#### ①問題明細

各問題の明細が表示されます。

- ●番号 : 問題の番号が表示されます。
   番号をクリックすると、その問題を復
   習できる画面に切り替わります。
- ●問題区分:問題が「小問」または「中問」のどちら であるかが表示されます。
- ●カテゴリ:問題のカテゴリが表示されます。
- ●大分類 :問題の大分類が表示されます。

- 採点結果:問題が正解の場合には「O」、不正解の場合には「×」が表示されます。
   「O」や「×」をクリックすると、その問題の問題解説画面が表示されます。
- ●付箋 : 試験実施画面で付箋を付けた問題は、
   ■が表示されます。
- ●チェック:復習したい問題を▼にします。
- ●過去問題:出題された過去問題の名称と番号が 表示されます。

#### ①不正解問題を復習

クリックすると、《採点結果》が「×」の問題を順番に 復習できる画面に切り替わります。

#### 

クリックすると、《付箋》に■が付いている問題を順 番に復習できる画面に切り替わります。

#### ●チェックオンを復習

クリックすると、チェックが ▼ になっている問題 を順番に復習できる画面に切り替わります。

#### ❶問題解説

クリックすると、問題解説画面が表示されます。

#### ❶印刷

クリックすると、**《ユーザー情報入力》**ダイアログ ボックスが表示されます。このダイアログボックス でユーザー名を確認して、**《OK》**をクリックすると、 試験結果レポートを出力できます。

#### €試験履歴

クリックすると、試験履歴画面が表示されます。

#### ₿終了

クリックすると、過去問題プログラムが終了します。

POINT >>>

#### 試験結果レポート

プリンタが接続されているパソコンでは、《印刷》をクリックすると、次のような試験結果レポートを出力できます。

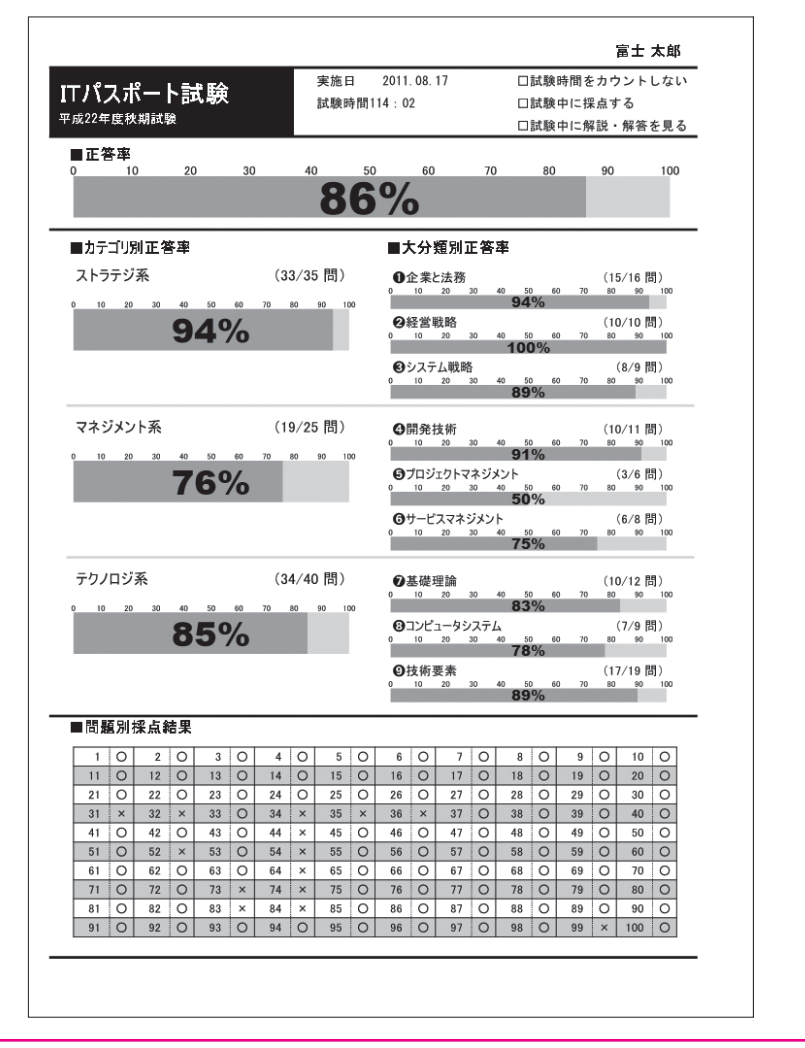

#### ■問題解説画面

問題解説画面では、各問題に対する解答と解説を確認できます。

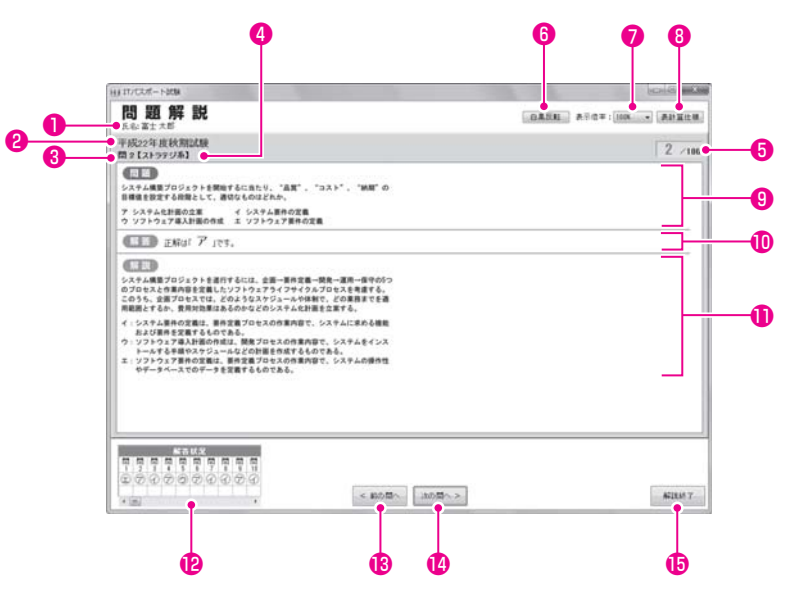

#### ❶氏名

スタートメニューの《**ユーザー情報入力》**でユーザー の名前を設定している場合、その名前が表示されま す。設定していない場合は、パソコンにログインし ているユーザーの名前が表示されます。

#### 2試験の種類

現在実施されている試験の種類が表示されます。

#### **3**問題番号

現在表示されている問題の番号が表示されます。

#### ④カテゴリ

現在表示されている問題のカテゴリが表示されます。

#### ⑤カウント

《平成○○年度○期試験》や《ランダム試験》では、「問題番号/100」が表示されます。《カスタマイズ試験》では、「連続番号/全問題数」が表示されます。

#### 6白黒反転

クリックすると、背景色と文字色の白黒を反転できます。

#### ⑦表示倍率

問題文の表示倍率を100~200%の範囲で、10%間 隔で設定できます。クリックして、表示される一覧 から表示倍率を選択します。

#### **8**表計算仕様

クリックすると、《表計算仕様》ダイアログボック スが表示されます。このダイアログボックスで表計 算ソフトの機能や用語などを確認できます。

#### **9**問題文

問題文が表示されます。

#### ❶解答

解答が表示されます。

#### **①**解説

問題を読み解くための説明文が表示されます。

#### **P**解答状況

現在実施されている試験の解答状況を10問ずつ確認できます。問題番号をダブルクリックすると、その問題を表示できます。

#### ₿前の問へ

クリックすると、前の問題が表示されます。

⑭次の問へ

クリックすると、次の問題が表示されます。

### **⑥**解説終了

クリックすると、試験結果画面に戻ります。

#### ■試験履歴画面

試験履歴画面では、これまでに実施した全試験の正答率の平均を確認できます。

| 平均正签率                                                           |      | 大分歸則平均正簽率                                                                                                    |                                                             |          |                                                                                                    |
|-----------------------------------------------------------------|------|----------------------------------------------------------------------------------------------------|-------------------------------------------------------------|----------|----------------------------------------------------------------------------------------------------|
| 78%<br>21<br>21<br>21<br>21<br>21<br>21<br>21<br>21<br>21<br>21 | 30   | ・         ● 金星と注注           ● 坦若村略         ● 坦若村略           ● リカステム制務         ● 可知法がマキジベト           ● ガレムがマキジベト         ● 女祖道論           ● コレムがマキジベト         ● 女祖道論           ● コレムがマキジベト         ● 女祖道論           ● コレムがマキジベト         ● 女祖道論           ● 山田二の小日本         ● 山田二の小日本 | 765<br>795<br>795<br>605<br>625<br>715<br>815<br>805<br>865 |          | 0                                                                                                    |
| <b>赵林</b> 名                                                     |      | 実現日                                                                                                    | 工業車                                                         |          |                                                                                                    |
| 平成22年度秋期試験                                                      | 108  | 2011.09.01                                                                                                    | 86%                                                         | 17.68.57 | 版版和目录                                                                                                    |
|                                                                 | 2018 | 2011.09.02                                                                                                    | 86%                                                         | 紅緯表示     | 服長利禄                                                                                                    |
|                                                                 | 1008 | 2011.08.03                                                                                                    | 87%                                                         | [詳細表示]   | 服服粉的和                                                                                                    |
| 平成22年度春期起展                                                      | 1018 | 2011.09.01                                                                                                    | 75%                                                         | 1148系示   | 展展新日本                                                                                                    |
|                                                                 | 迎目   | 2011-09-02                                                                                                    | 75%                                                         | 詳細表示     | 超型形体 :                                                                                                    |
|                                                                 | 108  | 2011.09.03                                                                                                    | 79%                                                         | 非相关法     | 用版和非正                                                                                                    |
| 平成21年度获用国际                                                      | 1018 | 2011.09.01                                                                                                    | 77%                                                         | 詳緒表示     | 展展和話書                                                                                                    |
|                                                                 | 2000 | 2011.09.02                                                                                                    | 66%                                                         | 詳細表示     | 原原形印象                                                                                                    |
|                                                                 | 1008 | 2011.08.03                                                                                                    | 78%                                                         | 詳細表示     | (規度形体)                                                                                                    |
|                                                                 | @B   | 2011-09-04                                                                                                    | 78%                                                         | 詳細表示     | 【机量和印刷】                                                                                                    |
|                                                                 |      |                                                                                                    |                                                             |          | The second second second second second second second second second second second second second second second se |

#### 0氏名

の名前を設定している場合、その名前が表示されま す。設定していない場合は、パソコンにログインし ているユーザーの名前が表示されます。

#### 2平均正答率

実施した全試験の正答率の平均が%で表示されま す。

#### ❸カテゴリ別平均正答率

実施した全試験のカテゴリ別正答率の平均が%で 表示されます。

#### ④大分類別平均正答率

実施した全試験の大分類別正答率の平均が%で表 示されます。

#### **ロ**レーダーチャート

大分類別平均正答率がレーダーチャートで表示さ れます。苦手な分野を把握するのに便利です。

#### 6試験明細

これまで実施した試験の明細が表示されます。

●試験名:実施した試験の種類が表示されます。

- スタートメニューの**《ユーザー情報入力**》でユーザー ●回 :実施した試験の回数が表示されます。試 験履歴として記録されるのは、試験ごと に最も新しい試験10回分です。11回以 上試験を実施した場合は、古い試験から 削除されます。
  - ●実施日:試験を実施した年月日が表示されます。
  - ●正答率:実施した試験の正答率が表示されます。

#### ●詳細表示

クリックすると、選択した回の試験結果画面が表示 されます。

#### ❸履歴削除

クリックすると、選択した試験履歴が削除されます。

**③**スタートメニュー クリックすると、スタートメニューに戻ります。

**①**終了 クリックすると、過去問題プログラムが終了します。

# - 過去問題プログラムの注意事項

過去問題プログラムを使って学習する場合、次のような点に注意してください。 重要な内容なので、学習の前に必ず読んでください。

#### ●解答するタイミングに注意する

問題文が完全に表示されてから、解答の操作を行ってください。 完全に表示されていない状態で操作を行うと、動作が不安定になる場合があります。

#### ●Windowsの設定を変更しない

過去問題プログラム起動中に、Windowsの設定を変更しないでください。 設定を変更すると、正しく動作しない場合があります。

#### ●別のアプリケーションを操作しない

過去問題プログラム起動中に、別のアプリケーションを操作しないでください。 過去問題プログラムと別のアプリケーションを同時に操作すると、動作が不安定になる場 合があります。

#### ●パソコンが動かなくなったら強制終了する

過去問題プログラム起動中にパソコンがまったく反応しなくなった場合、次の手順で過去 問題プログラムを強制終了してください。

Windows 7の場合 Windows Vistaの場合

◆<u>Ctrl</u>+(<u>Alt</u>)+(<u>Delete</u>)→《タスクマネージャーの起動》→《アプリケーション》タブ→「ITパスポー ト試験」→《タスクの終了》

Windows XPの場合

◆ Ctrl + Alt + Delete) → 《アプリケーション》タブ→ 「ITパスポート試験」→ 《タスクの終了》

#### ●強制終了や異常終了のあと、過去問題プログラムを再起動する

強制終了した場合や、停電などで電源が切断されて異常終了した場合、過去問題プログラム を再起動してください。

試験実施画面で強制終了や異常終了した場合、復元処理を行うために、次のようなメッセージが表示されます。《復元》をクリックすると、中断した問題から再開できます。

| ITパスポート試験                                                    |
|--------------------------------------------------------------|
| これまでの問題の結果を復元し、中断された問題から試験を<br>再開します。<br>《復元》ボタンをクリックしてください。 |
| 復元                                                           |

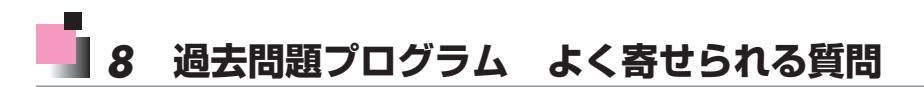

過去問題プログラムに関して、よく寄せられる質問とその回答を確認しましょう。 最新のQ&A情報については、弊社ホームページ「http://www.fom.fujitsu.com/goods/」の 「お客様Q&A窓口」に掲載しています。

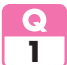

過去問題プログラムを起動しようとすると、メッセージが表示されて起動しません。 どうしたらいいですか?

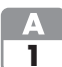

各メッセージとその対処方法は、次のとおりです。

※メッセージは、五十音順に記載しています。

| メッセージ                    | 対処方法                                |
|--------------------------|-------------------------------------|
| ITパスポート試験 過去問題プログラム      | 製品のCD-ROMをドライブにセットしてください。過去問題プログラム  |
| (FPT1111)のCD-ROMをセットしてくだ | を起動するには、CD-ROMをドライブにセットしておく必要があります。 |
| さい。                      |                                     |
| 起動中のアプリケーションをすべて終了し      | 任意のアプリケーションが起動している状態で過去問題プログラムを     |
| てください。ほかのアプリケーションを起動     | 起動しようとすると、このメッセージが表示されます。また、セキュリティソ |
| していると、正常に処理が行われない可能      | フトなどの監視プログラムが常に動作している状態でも、このメッセー    |
| 性があります。                  | ジが表示されることがあります。                     |
| このまま処理を続けますか?            | 《はい》をクリックすると、アプリケーション起動中でも過去問題プログ   |
|                          | ラムを起動できます。ただし、その場合には、過去問題プログラムが正し   |
|                          | く動作しない可能性があります。あらかじめご了承ください。        |
|                          | 《いいえ》をクリックして、アプリケーションをすべて終了してから、過去  |
|                          | 問題プログラムを起動されることを推奨します。              |
| このプログラムは、すでに起動しています。     | すでに過去問題プログラムを起動している場合に、このメッセージが表    |
|                          | 示されます。                              |
|                          | ひとつのパソコンで同時に複数の過去問題プログラムを起動すること     |
|                          | はできません。                             |
| プログラムを一旦終了して、Windowsの    | Windowsのフォントサイズを既定の設定値から変更している場合、過  |
| フォントサイズを既定値に戻してください。     | 去問題プログラムを起動できません。                   |
|                          | 過去問題プログラムを一旦終了して、Windowsのフォントサイズを既  |
|                          | 定の設定値に戻してください。                      |
|                          | ※フォントサイズの設定については、本資料P.8を参照してください。   |
| プログラムを一旦終了して、画面の解像度      | 画面の解像度が「1024×768ピクセル」未満の場合、過去問題プロ   |
| を変更してください。               | グラムを起動できません。                        |
|                          | 画面の解像度が「1024×768ピクセル」以上であれば、過去問題    |
|                          | プログラムを起動できます。ただし、「1024×768ピクセル」および  |
|                          | 「1280×1024ピクセル」以外の解像度では、過去問題プログラム   |
|                          | が正しく動作しない可能性があります。あらかじめご了承ください。     |
|                          | ※画面の解像度の設定については、本資料P.8を参照してください。    |

自分のパソコンはインターネットに接続できませんが、過去問題プログラムを使っ 2 て学習できますか?

問題なく学習できます。インターネットに接続できる環境は必要ありません。 Α 2

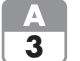

試験結果レポートを出力することができません。それ以外は問題なく学習できま す。

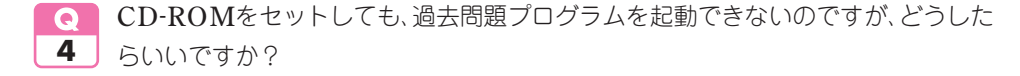

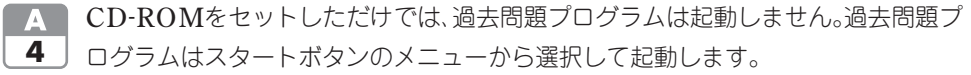

※過去問題プログラムの起動については、本資料P.13を参照してください。

- 5 インストールしておく必要があります。

※過去問題プログラムのインストールについては、本資料P.11を参照してください。

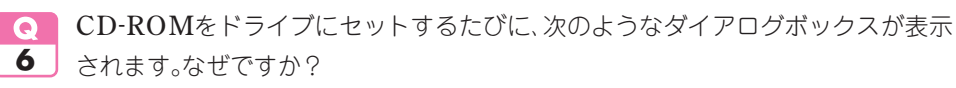

| ⇒ 自動再生                                       |
|----------------------------------------------|
| DVD RW ドライブ (E:) FPT1111                     |
| □ ソフトウェアとゲーム に対しては常に次の動作を行う:                 |
| メディアからのプログラムのインストール/実行 ―――                   |
| itstart.exe の実行<br>FUJITSU FOM LIMITED により発行 |
| 全般 のオプション ―――                                |
| フォルダーを開いてファイルを表示<br>-エクスブローラー使用              |
| コントロール パネルで自動再生の詳細を表示します                     |

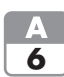

**M** Windows 7およびWindows Vistaの仕様です。 CD-ROMをドライブにセットするたびに、《自動再生》ダイアログボックスが表示 されます。ダイアログボックスが表示されないように、設定を変更できます。 ※設定の変更については、本資料P.14を参照してください。

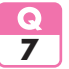

 過去問題プログラム起動中にパソコンがまったく反応しなくなりました。どうした らいいですか?

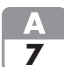

▲ 過去問題プログラムを強制終了してください。

※強制終了については、本資料P.26を参照してください。

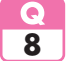

 試験中にパソコンが異常終了してしまいました。中断した問題から試験を再開する 8 ことはできますか?

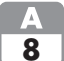

A 過去問題プログラムを再起動すると、復元処理が自動的に行われ、中断した問題か ら再開できます。

※試験の復元については、本資料P.26を参照してください。

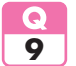

 パソコンにインストールした過去問題プログラムのファイルー式を削除したいので すが、どうしたらいいですか?

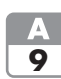

A パソコンから関連するすべてのファイルを削除するには、次のデータを削除します。

・過去問題のプログラムファイル ・ユーザーごとの履歴ファイル

過去問題のプログラムファイルは、次の手順で削除します。

#### Windows 7の場合 Windows Vistaの場合

◆《スタート》→《コントロールパネル》→《プログラムのアンインストール》→「ITパスポート試験(FPT1111)」→《アンインストール》→メッセージに従って操作

#### Windows XPの場合

◆《スタート》→《コントロールパネル》→《プログラムの追加と削除》→「ITパスポート試験 (FPT1111)」→《削除》→メッセージに従って操作

ユーザーごとの履歴ファイルは、次の手順で削除します。

Windowsの初期の設定では、ユーザーごとの履歴ファイルは表示されません。まず、すべてのファイルとフォルダが表示されるようにWindowsを設定し、次に履歴ファイルを削除します。

Windows 7の場合

- ◆《スタート》→《コントロールパネル》→《デスクトップのカスタマイズ》→《フォルダーオプ ション》→《表示》タブ→《●隠しファイル、隠しフォルダー、および隠しドライブを表示す る》→《OK》
- ◆《スタート》→《コンピューター》→《ローカルディスク(C:)》→《ユーザー》→ユーザー名の フォルダ→《AppData》→《Roaming》→《FOM Shuppan History》→「FPT1111」を右クリック →《削除》

Windows Vistaの場合

- ◆〈スタート〉→〈コントロールパネル〉→〈デスクトップのカスタマイズ〉→〈フォルダオプショ ン〉→〈表示〉タブ→〈●すべてのファイルとフォルダを表示する〉→〈OK〉
- ◆《スタート》→《コンピュータ》→《ローカルディスク(C:)》→《ユーザー》→ユーザー名のフォ ルダ→《AppData》→《Roaming》→《FOM Shuppan History》→「FPT1111」を右クリック→ 《削除》

#### Windows XPの場合

- ◆《スタート》→《コントロールパネル》→《デスクトップの表示とテーマ》→《フォルダオプショ ン》→《表示》タブ→《④すべてのファイルとフォルダを表示する》→《OK》
- ◆《スタート》→《マイコンピュータ》→《ローカルディスク(C:)》→(《このフォルダの内容を 表示する》→) 《Documents and Settings》→ユーザー名のフォルダ→(Application Data)→ 《Roaming》→(FOM Shuppan History)→[FPT1111]を右クリック→(削除》

よくわかるマスター **ITパスポート試験** 過去問題プログラム CBT試験対応 平成21-22年度 収録 (FPT1111-CD)

### 過去問題プログラムの使い方

2011年9月28日 初版発行

#### 著作/制作:富士通エフ・オー・エム株式会社

発行者:中村 巧

発行所:FOM出版(富士通エフ·オー·エム株式会社)

〒105-6891 東京都港区海岸1-16-1 ニューピア竹芝サウスタワー

インターネット・ホームページ http://www.fom.fujitsu.com/goods/

プログラム協力:株式会社ヒューマンサイエンス

- ●本書は、構成・文章・プログラム・画像・データなどのすべてにおいて、著作権法上の保護を受けています。 本書の一部あるいは全部について、いかなる方法においても複写・複製など、著作権法上で規定された 権利を侵害する行為を行うことは禁じられています。
- ●本書に関するご質問は、ホームページまたは郵便にてお寄せください。

<ホームページ>

上記ホームページ内の「お客様Q&A窓口」にアクセスし、「Q&Aフォームのご案内」から所定のフォームを選択して、必要事項をご記入の上、送信してください。

<郵便>

次の内容を明記の上、上記発行所の「FOM出版 コンテンツビジネス部」まで郵送してください。

- ・テキスト名 ・該当ページ ・質問内容(できるだけ操作状況を詳しくお書きください)
- ご住所、お名前、電話番号
   ※ご住所、お名前、電話番号など、お知らせいただきました個人に関する情報は、お客様
   ご自身とのやり取りのみに使用させていただきます。ほかの目的のために使用することは
   一切ございません。

なお、次の点に関しては、あらかじめご了承ください。

- ・ご質問の内容によっては、回答に日数を要する場合があります。
- ・本書の範囲を超えるご質問にはお答えできません。
- ・電話やFAXによるご質問には一切応じておりません。
- ●本製品に起因してご使用者に直接または間接的損害が生じても、富士通エフ・オー・エム株式会社はいかなる責任も負わないものとし、一切の賠償などは行わないものとします。
- ●本書に記載された内容などは、予告なく変更される場合があります。
- ●落丁・乱丁はお取り替えいたします。

All Rights Reserved, Copyright © 富士通エフ・オー・エム株式会社 2011 Printed in Japan